Verify Windows is updated.

Method 1: Start menu (windows icon bottom left) – Control Panel – System and Security – Window Update – Install Updates

| Control Panel + Sy                                                                                                    | stem and Security  Windows Update                                                                                                    |                                                                                                    | <ul> <li>Search Control Panel</li> </ul> | 9 |
|----------------------------------------------------------------------------------------------------|----------------------------------------------------------------------------------------------------|----------------------------------------------------------------------------------------------------|------------------------------------------|---|
| Control Panel Home<br>Check for updates<br>Change settings<br>View update history<br>Restore hidden updates<br>Updates (requently asked<br>question) | Windows Update         Image: Construct a state of the state of the state of t | A<br>To important updates selected, 504,7<br>MB - 304,8 MB<br>9 optional updates selected, 136,3 MB -<br>149,4 MB<br>© Instell updates<br>4<br>M. View update history<br>1000 |                                          | 0 |
| See also<br>Installed Updates                                                                                                    |                                                                                                    |                                                                                                    |                                          |   |

Method 2: Use this when you see a yellow shield with "!" on the Shut Down button

Start Menu (windows icon bottom left) – Shut Down

Computer will shut down and install updates. When computer powers off – power on the computer and follow the prompts – check and see if yellow shield with "!" appears again. If it does repeat step above.

| Getting Started                  |                         |
|----------------------------------|-------------------------|
| Connect to a Projector           | Mellys Group<br>Daycare |
| Snipping Tool                    | Documents               |
| Calculator                       | Pictures                |
| Sticky Notes                     | Music                   |
| Paint                            | Computer                |
| XPS Viewer                       | Control Panel o         |
| Windows Fax and Scan             | Devices and Printers    |
| Remote Desktop Connection        | Default Programs        |
| Magnifier                        |                         |
| <ul> <li>All Programs</li> </ul> |                         |
| Search programs and files        | 😻 Shut down 🕨           |
|                                  |                         |

## Wireless Connectivity

Wireless connectivity issues are indicated in the system tray (bottom right of screen) circled in red below.

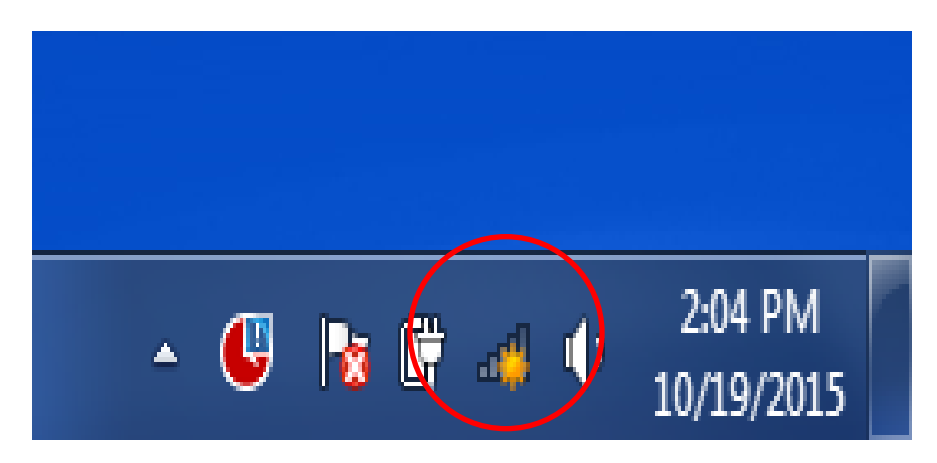

Follow these steps to configure the netgear adapter to help improve connection:

Left click the wireless connection icon (signal icon above) – Right click your network – Properties -Security tab(see below) – Advanced Settings – Enable FIPS

| Little Helpers Daycare W | /ireless Network Properties | ×     |
|--------------------------|-----------------------------|-------|
| Connection Security      |                             |       |
|                          |                             |       |
| Security type:           | WPA2-Personal 🔻             |       |
| Encryption type:         | AES                         |       |
| Network security key     | •••••                       |       |
| •                        | Show characters             | -     |
|                          |                             |       |
|                          |                             |       |
|                          |                             | þ     |
|                          |                             | þ     |
|                          |                             | n     |
| Advanced settings        |                             | P     |
| Advanced becange         |                             | a     |
|                          |                             | p     |
|                          |                             | - 1   |
|                          |                             |       |
|                          | ОК Са                       | incel |

If the connection to the router in Network and Sharing Center looks like this, then turn off FIPS (uncheck box)

| 🖉 🕨 🕨 Control Panel 🕨                                                                  | Network and Internet   Network and Sharin                    | g Center                                                                                                    |                                          |
|----------------------------------------------------------------------------------------|--------------------------------------------------------------|----------------------------------------------------------------------------------------------------|------------------------------------------|
| ntrol Panel Home                                                                       | View your basic network inform                               | ation and set up connections                                                                                 |                                          |
| nage wireless networks<br>ange adapter settings                                        | MELLYSGROUPDAYC                                              | []<br>Internet                                                                                               | See full map                             |
| ange advanced sharing<br>tings                                                         | (This computer)<br>View your active networks<br>You are curr | ently not connected to any networks.                                                                         | <ul> <li>Connect to a network</li> </ul> |
| Mellysdaycare2 Wireless I<br>Connection Security<br>Security type:<br>Encryption type: | WPA2-Personal                                                |                                                                                                    |                                          |
|                                                                                        | Show characters                                              | Advanced settings<br>802. 11 settings<br>Enable Federal Information Processin<br>compliance for this network | g Standards (FIPS)                       |
| Advanced settings                                                                      |                                                              |                                                                                                    |                                          |
|                                                                                        |                                                              |                                                                                                    |                                          |
|                                                                                        |                                                              |                                                                                                    | OK Cancel                                |

Next go the Connections Tab and check the  $1^{st}$  and  $3^{rd}$  option as shown below. Uncheck  $2^{nd}$  option.

| Mellysdaycare2 Wireles                         | s Network Properties                           |  |  |
|------------------------------------------------|------------------------------------------------|--|--|
| Connection Security                            |                                                |  |  |
|                                                |                                                |  |  |
| Name:                                          | Mellysdaycare2                                 |  |  |
| SSID:                                          | Mellysdaycare2                                 |  |  |
| Network type:                                  | Access point                                   |  |  |
| Network availability:                          | All users                                      |  |  |
|                                                |                                                |  |  |
| Connect automati                               | cally when this network is in range            |  |  |
| Connect to a more                              | e preferred network if available               |  |  |
| Connect even if t                              | ne network is not broadcasting its name (SSID) |  |  |
| Sopy this network profile to a USB flash drive |                                                |  |  |
|                                                | OK Cancel                                      |  |  |

Now you need to change some more settings to the adapter.

Start Menu (windows icon bottom left) – right click Computer – Manage – Device Manager – Network Adapters – Netgear (see below)

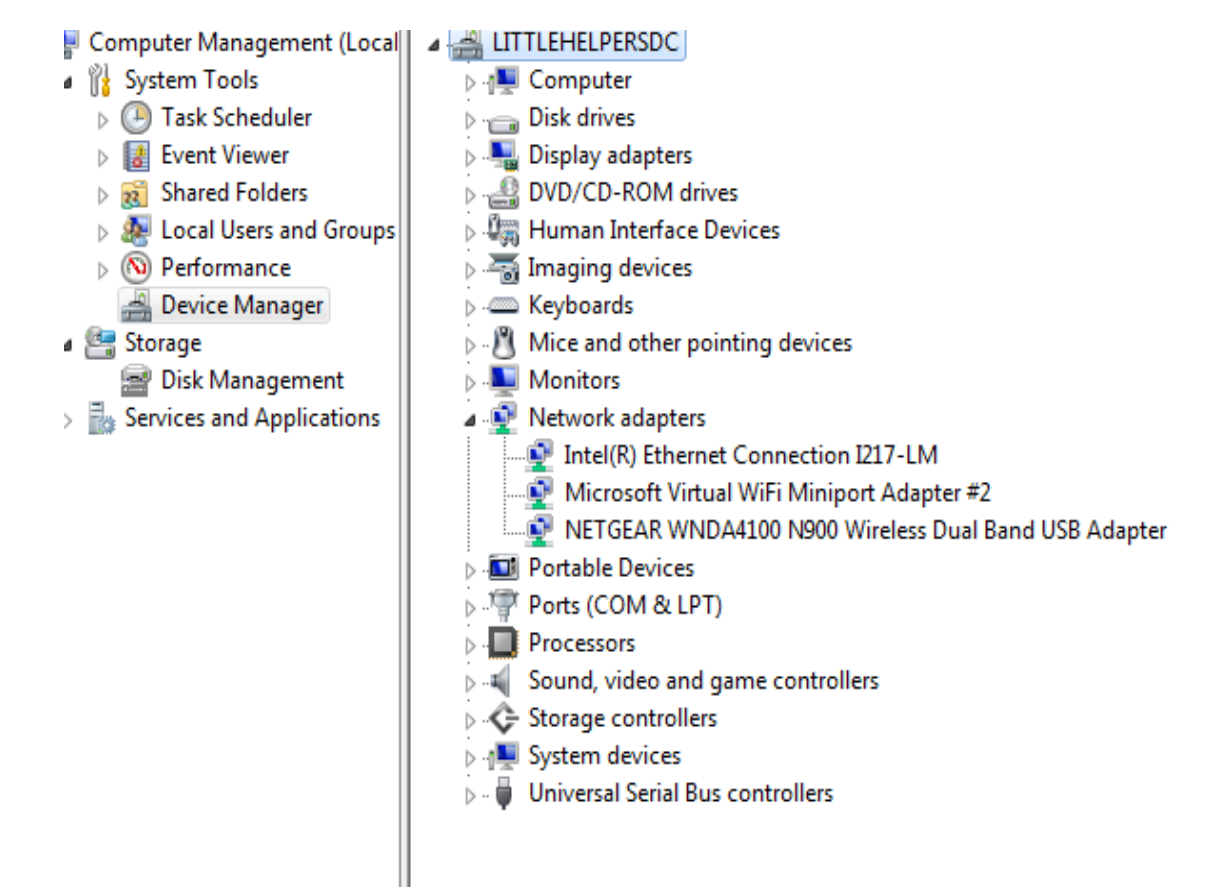

Advanced Tab – Adhoc Enable

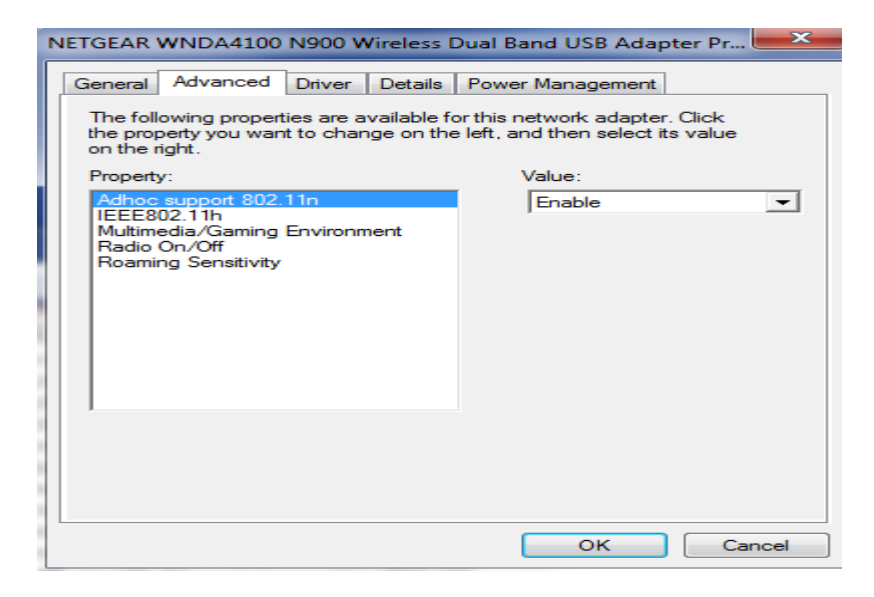

## Advanced Tab - Multimedia - Enable

| NETGEAR WNDA4100 N900 Wireless                                                                                                    | Dual Band USB Adapter Pr 💻 🎫 |  |  |  |
|----------------------------------------------------------------------------------------------------|------------------------------|--|--|--|
| General Advanced Driver Details                                                                                                    | Power Management             |  |  |  |
| The following properties are available for this network adapter. Click<br>the property you want to change on the left, and then select its value<br>on the right. |                              |  |  |  |
| Property:                                                                                                    | Value:                       |  |  |  |
| Adhoc support 802.11n                                                                                                    | Enable                       |  |  |  |
| Multimedia/Gaming Environment                                                                                                    |                              |  |  |  |
| Roaming Sensitivity                                                                                                    |                              |  |  |  |
|                                                                                                    |                              |  |  |  |
|                                                                                                    |                              |  |  |  |
|                                                                                                    |                              |  |  |  |
|                                                                                                    |                              |  |  |  |
|                                                                                                    |                              |  |  |  |
|                                                                                                    |                              |  |  |  |
|                                                                                                    |                              |  |  |  |
|                                                                                                    |                              |  |  |  |
|                                                                                                    |                              |  |  |  |
|                                                                                                    | OK Cancel                    |  |  |  |

## Power Management - Disable (uncheck) Allow the computer to turn off this device to save power

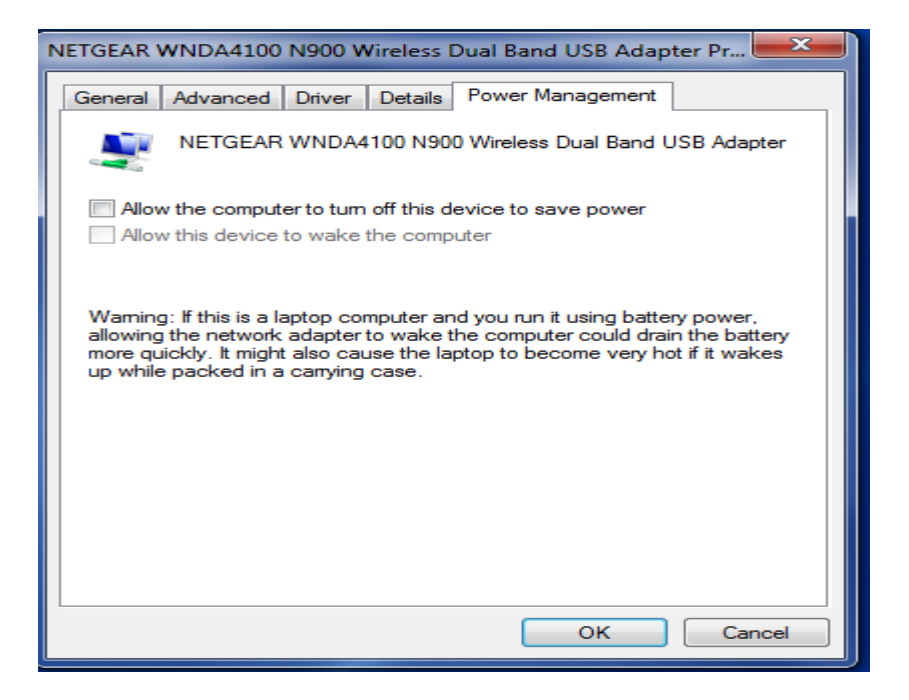

Additional trouble shooting:

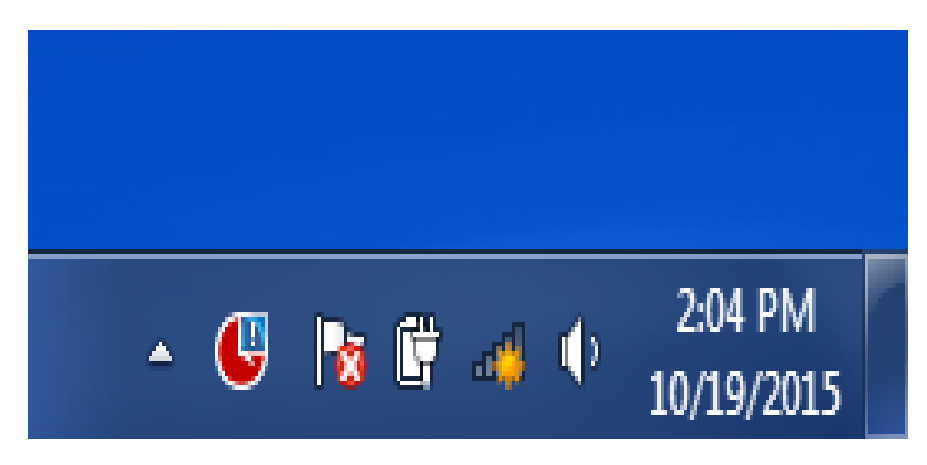

Right click wireless connection in system tray (bottom right of screen) – Open Network and Sharing Center

| Control Panel                                                                              | <ul> <li>Network and Internet</li> <li>Network and Sharing Center</li> </ul>                                 | £8                                                                                                    | Search Control Panel | Q |
|--------------------------------------------------------------------------------------------|----------------------------------------------------------------------------------------------------|----------------------------------------------------------------------------------------------------|----------------------|---|
| Control Panel Home                                                                         | View your basic network information                                                                          | and set up connections                                                                                                    |                      | 6 |
| Manage wireless networks<br>Change adapter settings<br>Change advanced sharing<br>settings | MELLYSGROUPDAYC<br>(This computer)                                                                           | ycare2 Internet See full map                                                                                                    |                      |   |
|                                                                                            | View your active networks Mellysdaycare2 Home network                                                        | Connect or disconnect<br>Access type: No Internet access<br>HomeGroup: Joined<br>Connections: at Wireless Network Connection<br>(Wellysdaycare2) |                      |   |
|                                                                                            | Change your networking settings                                                                              |                                                                                                    |                      |   |
|                                                                                            | Set up a wireless, broadband, dial-up, a<br>Connect to a network<br>Connect or reconnect to a wireless, wire | d hoc, or VPN connection; or set up a router or access point.<br>ed. dial-up, or VPN network connection.                                         |                      |   |
|                                                                                            | Choose homegroup and sharing option<br>Access files and printers located on othe                             | 15<br>er network computers, or change sharing settings.                                                                                          |                      |   |
|                                                                                            | Troubleshoot problems<br>Diagnose and repair network problems,                                               | or get troubleshooting information.                                                                                                    |                      |   |
| See also<br>HomeGroup                                                                      |                                                                                                    |                                                                                                    |                      |   |
| Internet Options<br>Windows Firewall                                                       |                                                                                                    |                                                                                                    |                      |   |

Left click the red "X" – select repair/troubleshoot

| Control Panel 🕨                                                                                                  | Network and Internet   Network and                                                                                               | Sharing Center   |                                                                                                    | • |
|----------------------------------------------------------------------------------------------------|----------------------------------------------------------------------------------------------------|------------------|----------------------------------------------------------------------------------------------------|---|
| Control Panel Home<br>Manage wireless networks<br>Change adapter settings<br>Change advanced sharing<br>settings | View your basic network inf<br>MELLYSGROUPDAYC<br>(This computer)<br>View your active networks<br>Mellysdaycare2<br>Home network | formation and se | et up connections<br>See full map<br>Internet<br>Connect or disconnect<br>Access type: No Internet access<br>HomeGroup: Joined<br>Connections: M Wireless Network Connection<br>(Mellysdaycare2) |   |
| Windows Network Diagnostics      Detecting problems      Looking for problems in Web connection                  | Λity                                                                                                    | ×                | VPN connection; or set up a router or access point.<br>, or VPN network connection.<br>k computers, or change sharing settings.<br>ubleshooting information.                                     |   |
|                                                                                                    |                                                                                                    | Cancel           |                                                                                                    |   |

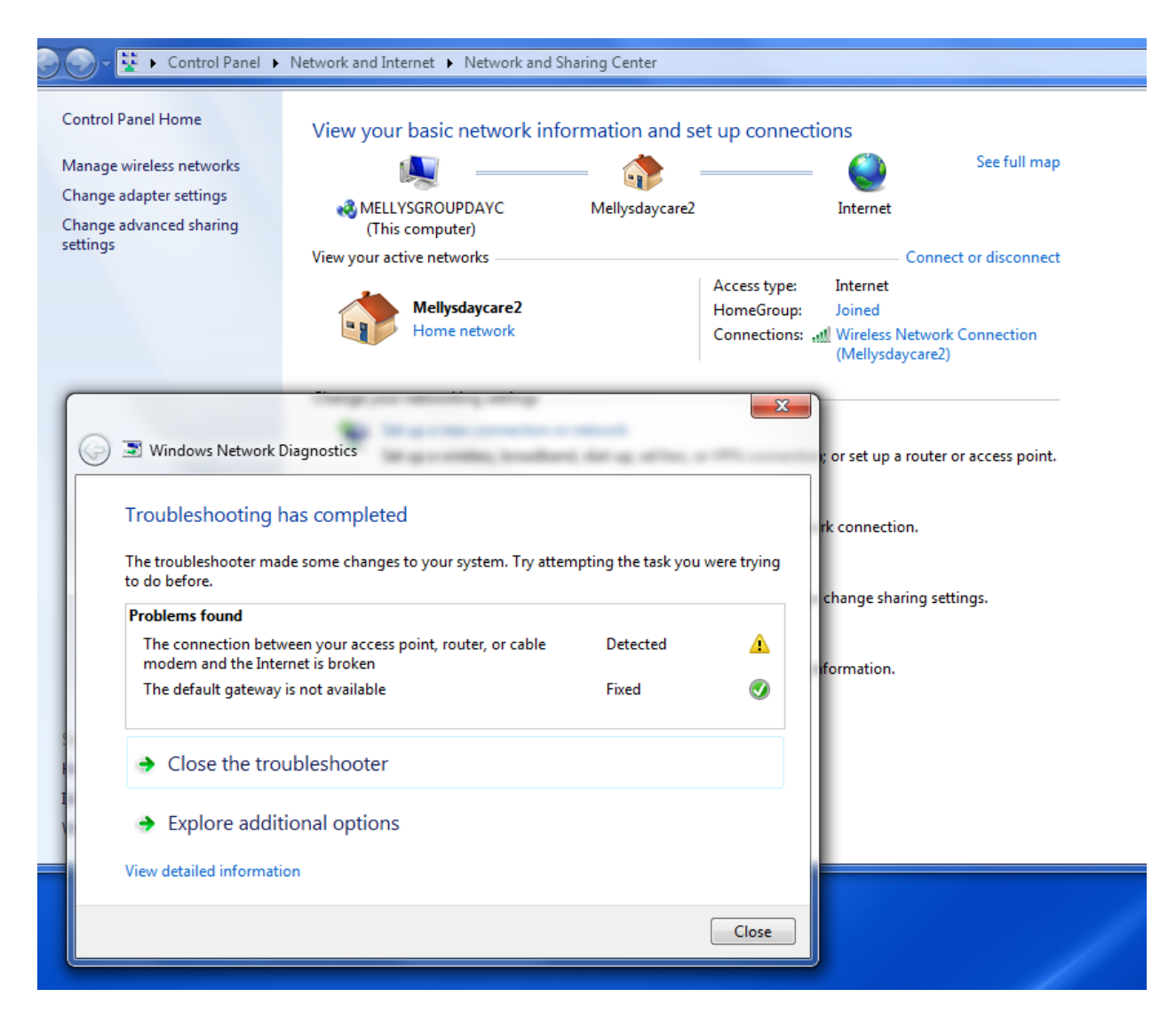

Windows will repair and fix connection to internet.

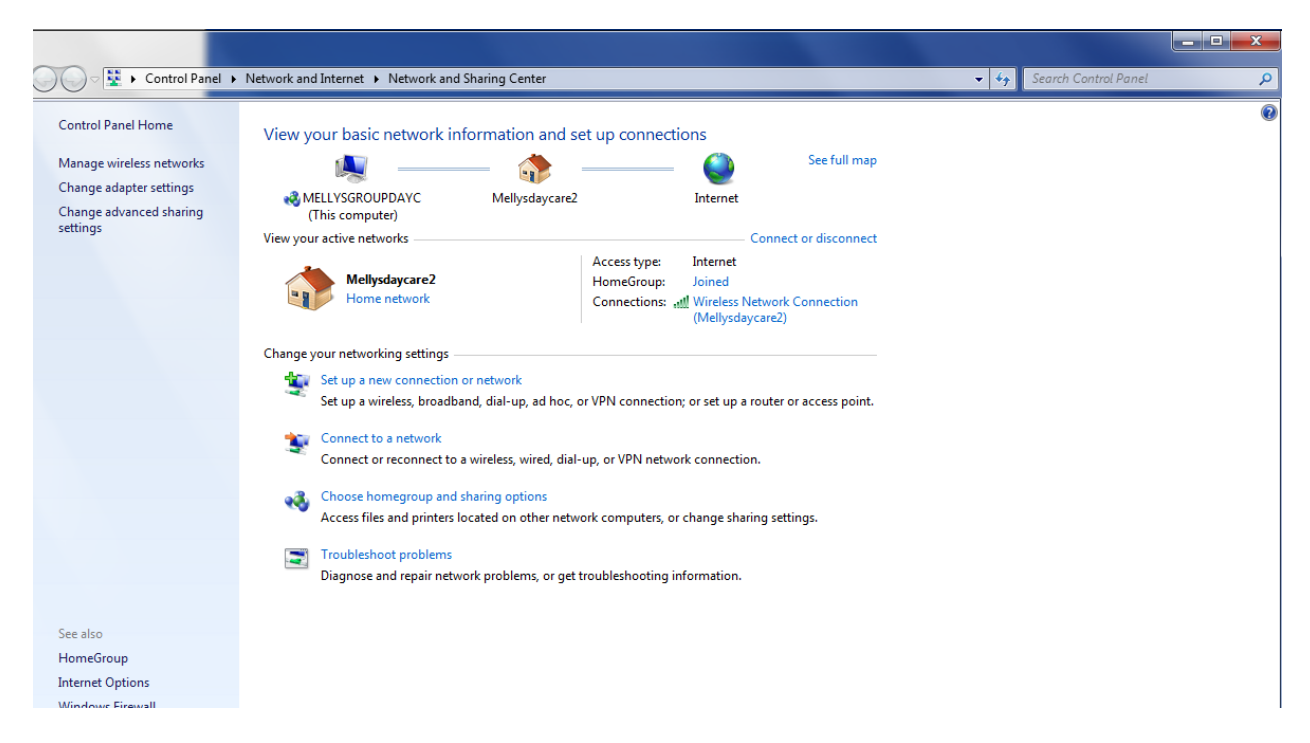

Both of these screens indicate good connection

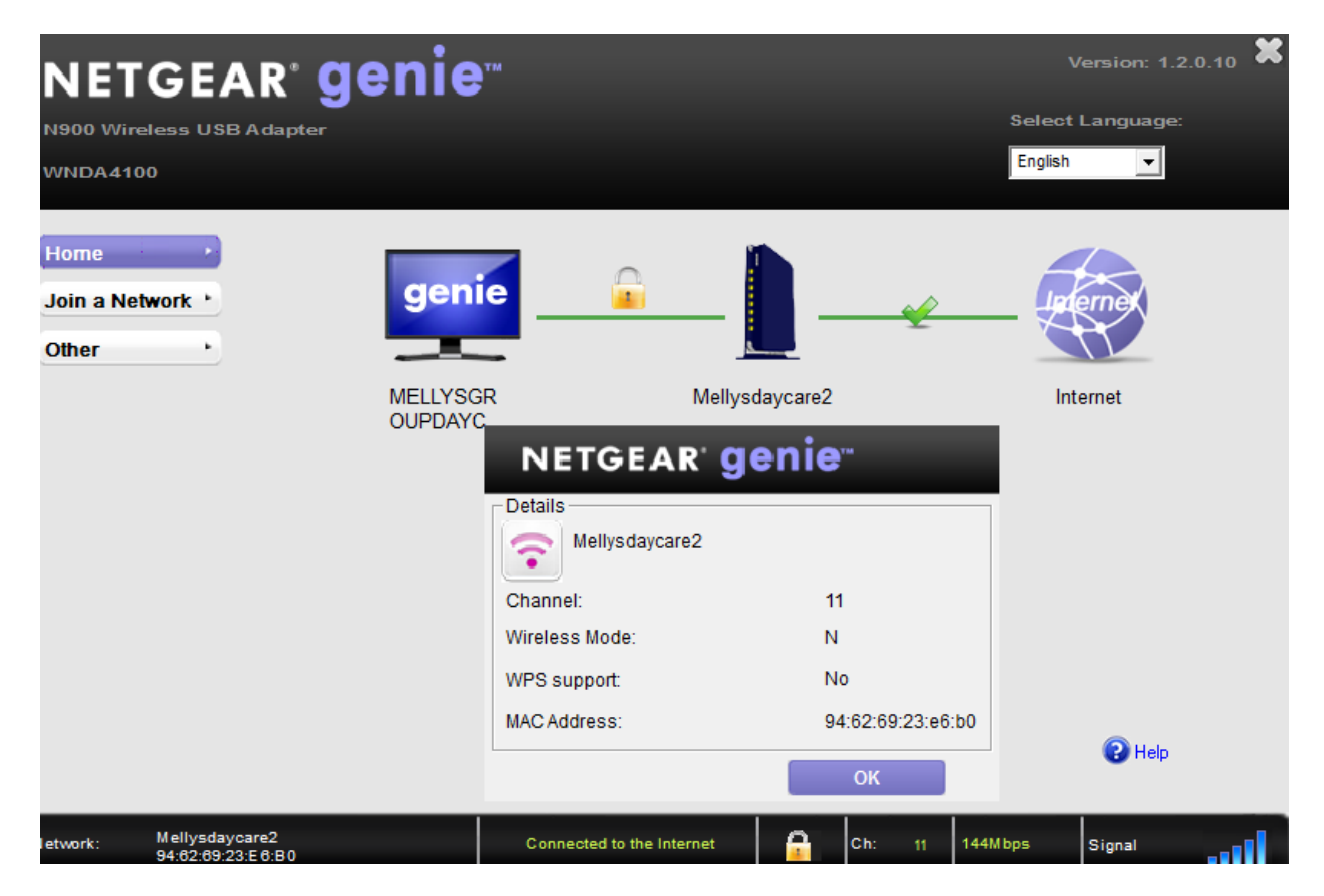

After all steps completed and system updates have been run. Restart computer. Anything beyond this needs to be configured in your wifi router by your Internet Service Provider.